## Pump Out Department in Energy Force

Last Modified on 10/03/2024 12:08 pm EDT

Before a pump out can be performed using the EnergyTrack truck computer, a Pump Out Department must first be set up in Energy Force.

In Energy Force, go to Supervisor Menu / Maintenance Menu / Maintenance Tables / Department.

- 1. Select Edit/Create for the Mode.
- 2. Enter the Division and select Continue.
  - 1. Press F4 or the Create button to insert a new line.
- 3. Enter the *Div*, *Dept* (if interfacing with a different accounting system such as Agris or Agvance, set this item up with the proper cross-reference information), and *Description*.

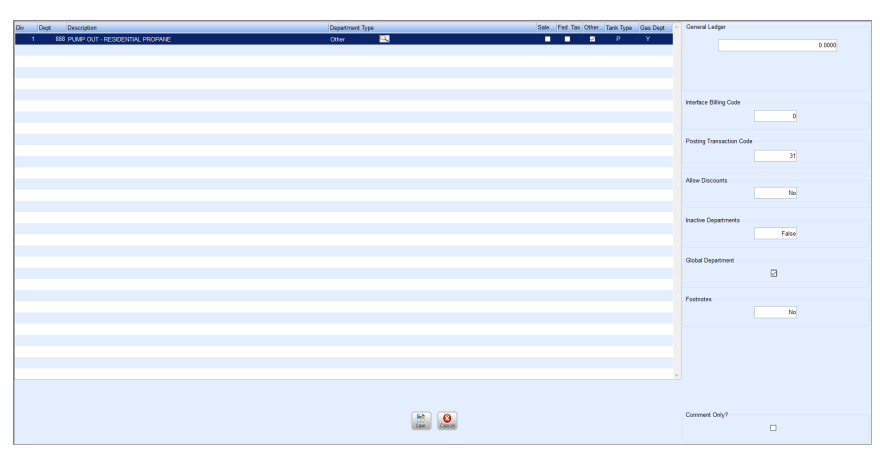

- 4. Select the Department Type. Generally, this will be Sale or Other.
- 5. Check the tax boxes that apply.
- 6. Enter the corresponding *Tank Type*.
- 7. Enter Y in the Gas Dept column.
- 8. Enter a Posting Transaction Code of 31 for Credit.
- 9. Enter No for Allow Discounts.
- 10. Check the Global Departments box to ensure product will transfer down to the truck computer.
- 11. Select Save.

Once the product has been created (copy to other departments as necessary), the *Download to Re-Engineered* process must be run so the data will transfer to the EnergyTrack truck computers.